## Optical media workflow: Mounting DVD-Video disc images for researcher access Fales Library & Special Collections Annie Schweikert, fall 2018

## Dependencies: VLC Media Player.

 To load disc images directly from VLC: Open VLC. Go to the "Media" drop-down menu and select "Open File..." (or press ctrl + 0 on your keyboard). Note that "Open Disc..." only works for physical discs in the disc drive.

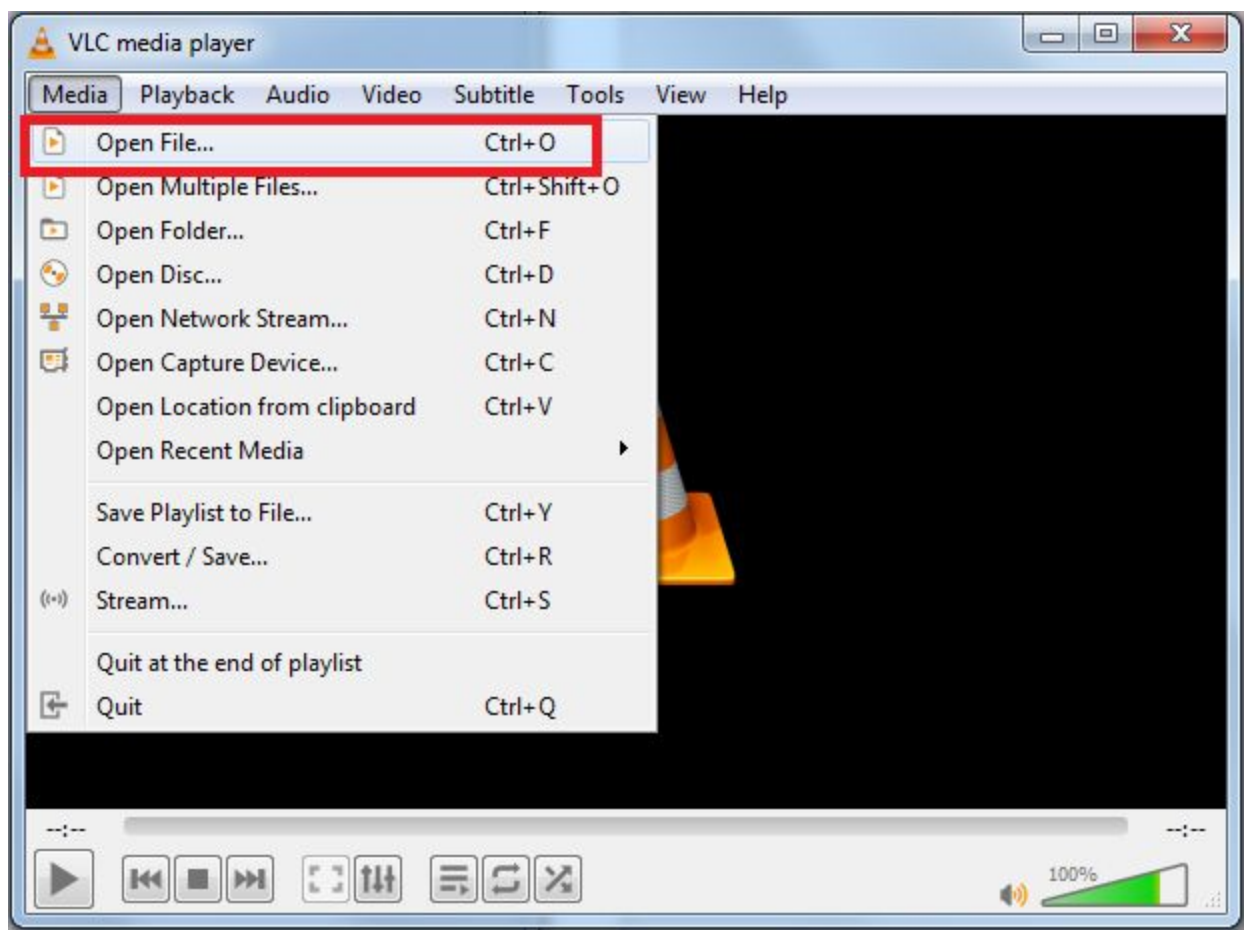

2. Select the disc image (ISO file) from its location on the computer:

| 🚊 Select one or more files to open                                                                | to the local line and the line               |                                      |                  |                          |
|---------------------------------------------------------------------------------------------------|----------------------------------------------|--------------------------------------|------------------|--------------------------|
| Computer + op                                                                                     | pitcalmediapreservation (\\storage.rcs.nyu.e | :du) (Y:) ▶                          | • 4 <sub>7</sub> | Search opitcalmediaprese |
| Organize 🔻 New folder                                                                             |                                              |                                      |                  | i≡ ▼ E                   |
| 🧮 Desktop                                                                                         | • Name                                       | Date modified                        | Туре             | Size                     |
| i Downloads 📃 Recent Places                                                                       | FTK_Imager_metada                            | ata 11/2/2018 13:55                  | File folder      |                          |
|                                                                                                   | 📕 IsoBuster_other_met                        | tadata 11/2/2018 13:23               | File folder      |                          |
| <ul> <li>Libraries</li> <li>Documents</li> <li>Music</li> <li>Pictures</li> <li>Videos</li> </ul> | FA_MSS_311_0430                              | 10/31/2018 15:40                     | CUE File         | 1 KB                     |
|                                                                                                   | A FA_MSS_311_0430                            | 10/31/2018 15:40                     | ISO File         | 2,045,632 KB             |
|                                                                                                   | FA_MSS_311_0441                              | 10/31/2018 16:05                     | CUE File         | 1 KB                     |
|                                                                                                   | FA_MSS_311_0441                              | 10/31/2018 16:05                     | ISO File         | 2,491,456 KB             |
|                                                                                                   | E FA_WISS_311_0408                           | Type: ISO File                       | CUE File         | 1 KB                     |
|                                                                                                   | A_MSS_311_0468                               | Size: 2.37 GB 0:29                   | ISO File         | 3,991,904 KB             |
| Computer                                                                                          | FA_MSS_311_0469                              | Date modified: 10/31/2018 16:05 0:53 | CUE File         | 1 KB                     |

3. VLC will mount your DVD! Interact with it by clicking on the screen - in the image below, for example, you must click on the orange title to start the DVD.

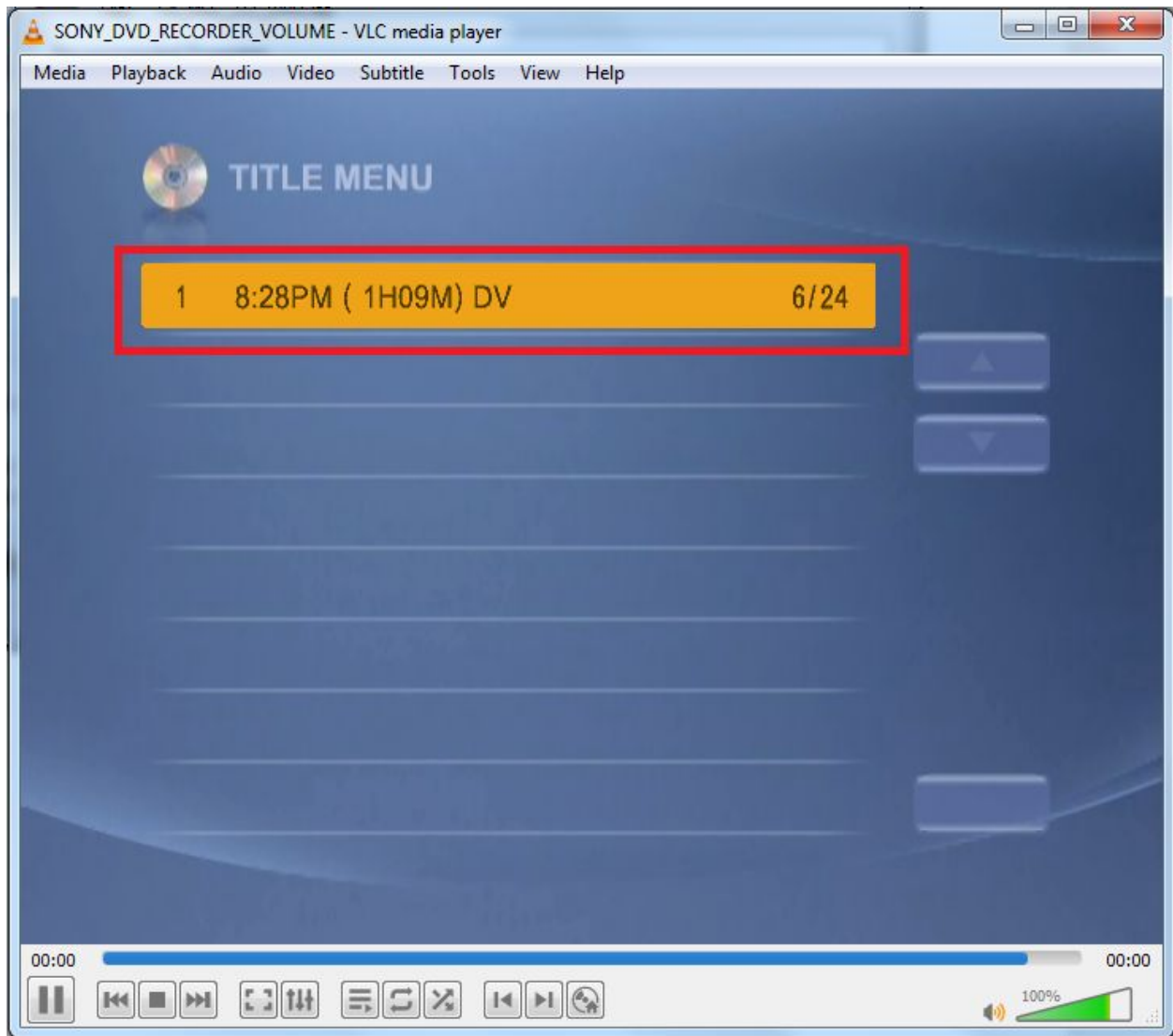

• To open files from Windows Explorer: Locate the disc image you want to access within Windows Explorer. It will be a file with the extension .iso or type ISO.

| Irganize 🔻 🛛 🎑 Ope | n with ISO Viewer 🔻 🛛 Burn 🛛 New folder | r                |          |              |  |
|--------------------|-----------------------------------------|------------------|----------|--------------|--|
| Favorites          | Name                                    | Date modified    | Туре     | Size         |  |
| Desktop            | FA_MSS_311_0430                         | 10/31/2018 15:40 | ISO File | 2,045,632 KB |  |
| bownloads          | FA_MSS_311_0430.iso.mediainfo           | 10/31/2018 15:51 | XML File | 4 KB         |  |
| 📃 Recent Places    | FA_MSS_311_0430                         | 10/31/2018 15:40 | MD5 File | 1 KB         |  |
|                    | FA_MSS_311_0430_filelist                | 10/31/2018 15:32 | XML File | 9 KB         |  |
| Libraries          | FA_MSS_311_0430_isolyzer                | 10/31/2018 15:50 | XML File | 6 KB         |  |
| Documents          | EA MSS 311 0441                         | 10/31/2018 16:05 | CUE File | 1 KB         |  |
| J Music            | A_MSS_311_0441                          | 10/31/2018 16:05 | ISO File | 2,491,456 KB |  |
| Pictures           | FA_MSS_311_0441.iso.mediainfo           | 10/31/2018 16:07 | XML File | 4 KB         |  |
| Videos             | FA_MSS_311_0441                         | 10/31/2018 16:06 | MD5 File | 1 KB         |  |
|                    | FA_MSS_311_0441_filelist                | 10/31/2018 16:06 | XML File | 9 KB         |  |
| Computer           | FA_MSS_311_0441_isolyzer                | 10/31/2018 16:07 | XML File | 2 KB         |  |

• Right click on the filename; hover over "open with," and select "VLC media player" as the program to open the file.

| FA_MSS_311_0441 10/31/2018 16:05 |                           | CUE File | 1 KB                            |              |  |
|----------------------------------|---------------------------|----------|---------------------------------|--------------|--|
| A_MSS_311_0441 10/31/2018        |                           | 18 16:05 | ISO File                        | 2,491,456 KB |  |
| FA_MSS_311_044                   | Open with ISO Viewer      | 6:07     | XML File                        | 4 KB         |  |
| FA_MSS_311_04                    | Mount as a virtual drive  | 6:06     | MD5 File                        | 1 KB         |  |
| FA_MSS_311_04                    |                           | 6:06     | XML File                        | 9 KB         |  |
| FA_MSS_311_044                   | view disc image           | 6:07     | XML File                        | 2 KB         |  |
| FA_MSS_311_04                    | Open with                 | • 🖉      | CyberLink ISO Viewe             | er           |  |
| FA_MSS_311_04                    | Always available offline  |          | The Ultimate Data Recovery tool |              |  |
| FA_MSS_311_04                    | Restore previous versions | A        | VLC media player                |              |  |
| FA_MSS_311_04                    | nestore prenous reisions  | Ø        | Windows Disc Image              | e Burner     |  |
| FA_MSS_311_04                    | Send to                   | •        | Choose default program          |              |  |
| A FA_MSS_311_04 Cut              |                           | 102      | 200 mic                         | שא סדרקבטקט  |  |
| FA_MSS_311_04                    | Cut                       | -        | 190 THC                         |              |  |

If VLC is not already an option, select "Choose default program..." and find VLC in "Recommended Programs" (bright red box), or browse for it in "Browse" (dark red box).

| Open with                                                                                               | x                                                                                               |
|----------------------------------------------------------------------------------------------------|-------------------------------------------------------------------------------------------------|
| Choose the program you want to use<br>File: FA_MSS_311_0441.iso                                         | to open this file:                                                                              |
| Recommended Programs                                                                                    |                                                                                                 |
| CyberLink ISO Viewer<br>CyberLink Corp,                                                                 | The Ultimate Data Recovery tool<br>Smart Projects                                               |
| VLC media player<br>VideoLAN                                                                            | Windows Disc Image Burner<br>Microsoft Corporation                                              |
|                                                                                                    |                                                                                                 |
| Always use the selected program to open the<br>If the program you want is not in the list or on<br>Web. | is kind of file Browse<br>your computer, you can <u>look for the appropriate program on the</u> |
|                                                                                                    | OK Cancel                                                                                       |

VLC will mount your DVD! (See step 3.)

**Alternate workflow.** Dependencies: Cyberlink Power2Go, Cyberlink PowerDVD (screenshots taken using version 8 of the former and 12 of the latter).

1. Locate the disc image you want to access within Windows Explorer. It will be a file with the extension .iso or type ISO.

| 00-×             | Dama a                                             |                  |              |                              | • ×        |
|------------------|----------------------------------------------------|------------------|--------------|------------------------------|------------|
| 🗸 🗢 🔁 🕨 Compu    | ter      opitcalmediapreservation (\\storage.rcs.r | nyu.edu) (Y:) 🕨  | <b>- 4</b> € | earch opitcalmediapreservati | on (\\st 🕽 |
| Organize 👻 🔣 Ope | n with ISO Viewer 🔻 🛛 Burn 🛛 New folder            | i,               |              | !≡ ▼                         |            |
| Favorites        | Name                                               | Date modified    | Туре         | Size                         |            |
| Desktop          | A FA_MSS_311_0430                                  | 10/31/2018 15:40 | ISO File     | 2,045,632 KB                 |            |
| Downloads        | FA_MSS_311_0430.iso.mediainfo                      | 10/31/2018 15:51 | XML File     | 4 KB                         |            |
| 🗐 Recent Places  | FA_MSS_311_0430                                    | 10/31/2018 15:40 | MD5 File     | 1 KB                         |            |
|                  | FA_MSS_311_0430_filelist                           | 10/31/2018 15:32 | XML File     | 9 KB                         |            |
| Libraries        | FA_MSS_311_0430_isolyzer                           | 10/31/2018 15:50 | XML File     | 6 KB                         |            |
| Documents        | FA MSS 311 0441                                    | 10/31/2018 16:05 | CUE File     | 1 KB                         |            |
| Music            | A_MSS_311_0441                                     | 10/31/2018 16:05 | ISO File     | 2,491,456 KB                 |            |
| Pictures         | FA_MSS_311_0441.iso.mediainfo                      | 10/31/2018 16:07 | XML File     | 4 KB                         |            |
| Videos           | FA_MSS_311_0441                                    | 10/31/2018 16:06 | MD5 File     | 1 KB                         |            |
|                  | FA_MSS_311_0441_filelist                           | 10/31/2018 16:06 | XML File     | 9 KB                         |            |
| Computer         | FA_MSS_311_0441_isolyzer                           | 10/31/2018 16:07 | XML File     | 2 KB                         |            |

2. Right click on the file and select "Mount as a virtual drive."

|                          | _mense                    | Tel 27/ 7010 70105 | and the time  | 2110         |
|--------------------------|---------------------------|--------------------|---------------|--------------|
| FA_MSS_311_0430_isolyzer |                           | 10/31/2018 15:50   | XML File      | 6 KB         |
| FA_MSS_311_0441          |                           | 10/31/2018 16:05   | CUE File      | 1 KB         |
| FA_MSS_311_0441          |                           | 10/31/2018 16:05   | ISO File      | 2,491,456 KB |
| FA_MSS_311_              | Open with ISO Viewer      | 8 16:07            | XML File      | 4 KB         |
| FA_MSS_31:               | Mount as a virtual drive  | 16:06              | MD5 File      | 1 KB         |
| FA_MSS_311               | View disc image           | 16:06              | XML File      | 9 KB         |
| FA_MSS_311_              | view disc image           | 8 16:07            | XML File      | 2 KB         |
| FA_MSS_471_              | Open with                 | ▶ 21:02            | CUE File      | 1 KB         |
| FA_MSS_471_              | Always available offline  | 21:02              | Text Document | 2 KB         |
| FA_MSS_471_              | Restore previous versions | 21:02              | ISO File      | 31,766 KB    |
| FA_MSS_471_              |                           | 14:22              | BIN File      | 3,014 KB     |
| FA_MSS_471_              | Send to                   | 14:19              | CUE File      | 1 KB         |
| FA_MSS_471_              | Cut                       | 14:19              | MD5 File      | 1 KB         |
| FA_MSS_471_              | Сору                      | 15:01              | CUE File      | 1 KB         |

3. The following window should pop up. Click "OK" to mount the disc image to the selected drive letter. Note: Power2Go will typically mount all disc images to the same drive letter, which means it automatically removes any previously-mounted disc images in favor of the disc image you're currently mounting. If you want to mount multiple disc images at the same time (for example, to switch between them easily), make sure to assign your newer disc image to a different drive letter.

| Ø | Power2Go                                                                             | Virtual Drive                                                                                                    | 🕥 – ×                                                   |
|---|--------------------------------------------------------------------------------------|----------------------------------------------------------------------------------------------------|---------------------------------------------------------|
|   |                                                                                      |                                                                                                    |                                                         |
|   |                                                                                      |                                                                                                    |                                                         |
|   | Enable virtual drive                                                                 |                                                                                                    |                                                         |
|   |                                                                                      |                                                                                                    |                                                         |
|   | Image location:                                                                      |                                                                                                    |                                                         |
|   |                                                                                      |                                                                                                    | •••                                                     |
|   | Drive letter:                                                                        |                                                                                                    |                                                         |
|   | F:                                                                                   |                                                                                                    | ▼                                                       |
|   | You can mount a disc image as a vii<br>feature supports CyberLink Power2(<br>(.iso). | rtual drive and have your computer treat it like a real d<br>So disc images (.p2i), PowerProducer disc images (.rdf<br>OK | disc. The Virtual Drive<br>f), and ISO images<br>Cancel |

4. Open PowerDVD and click the drive button at the bottom left corner.

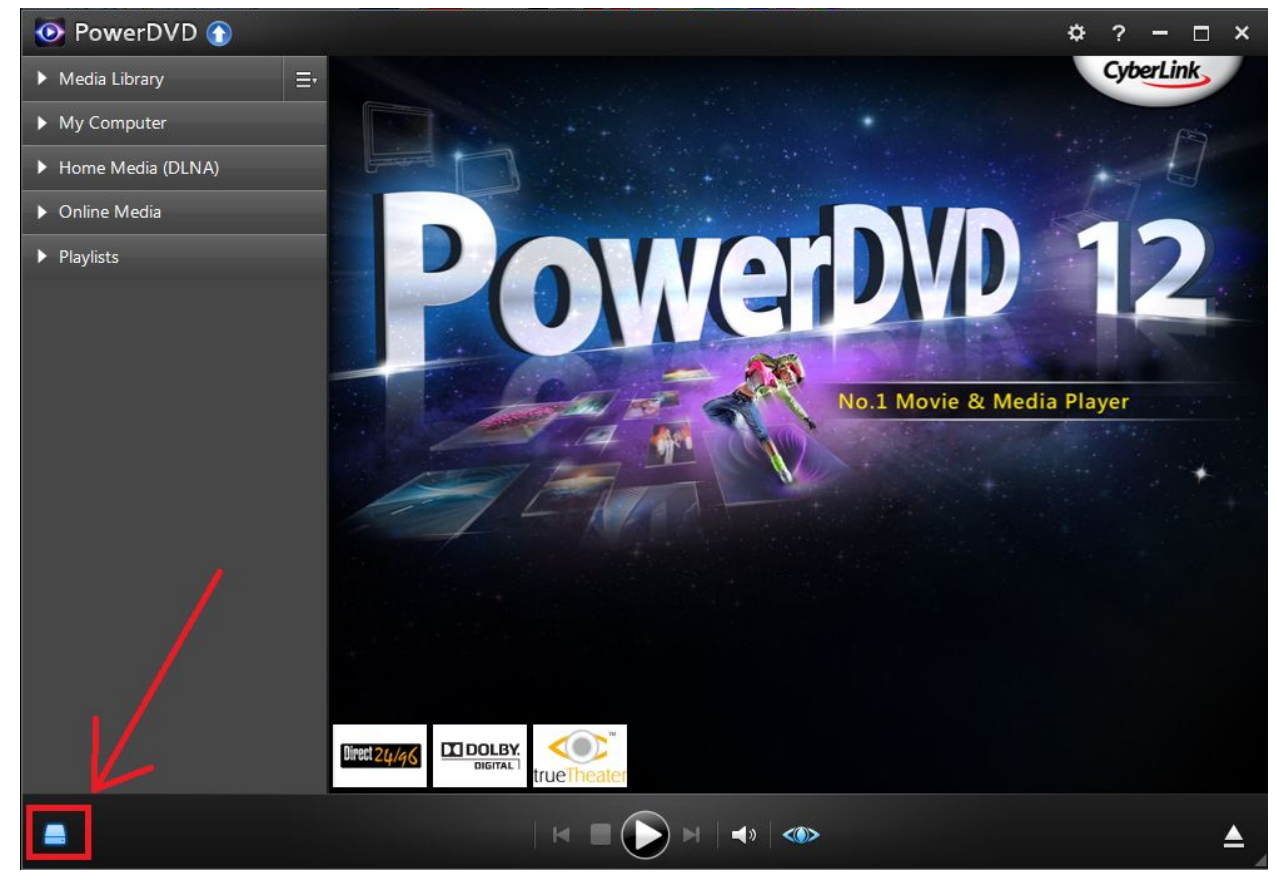

5. Select the drive letter to which you just mounted your disc image.

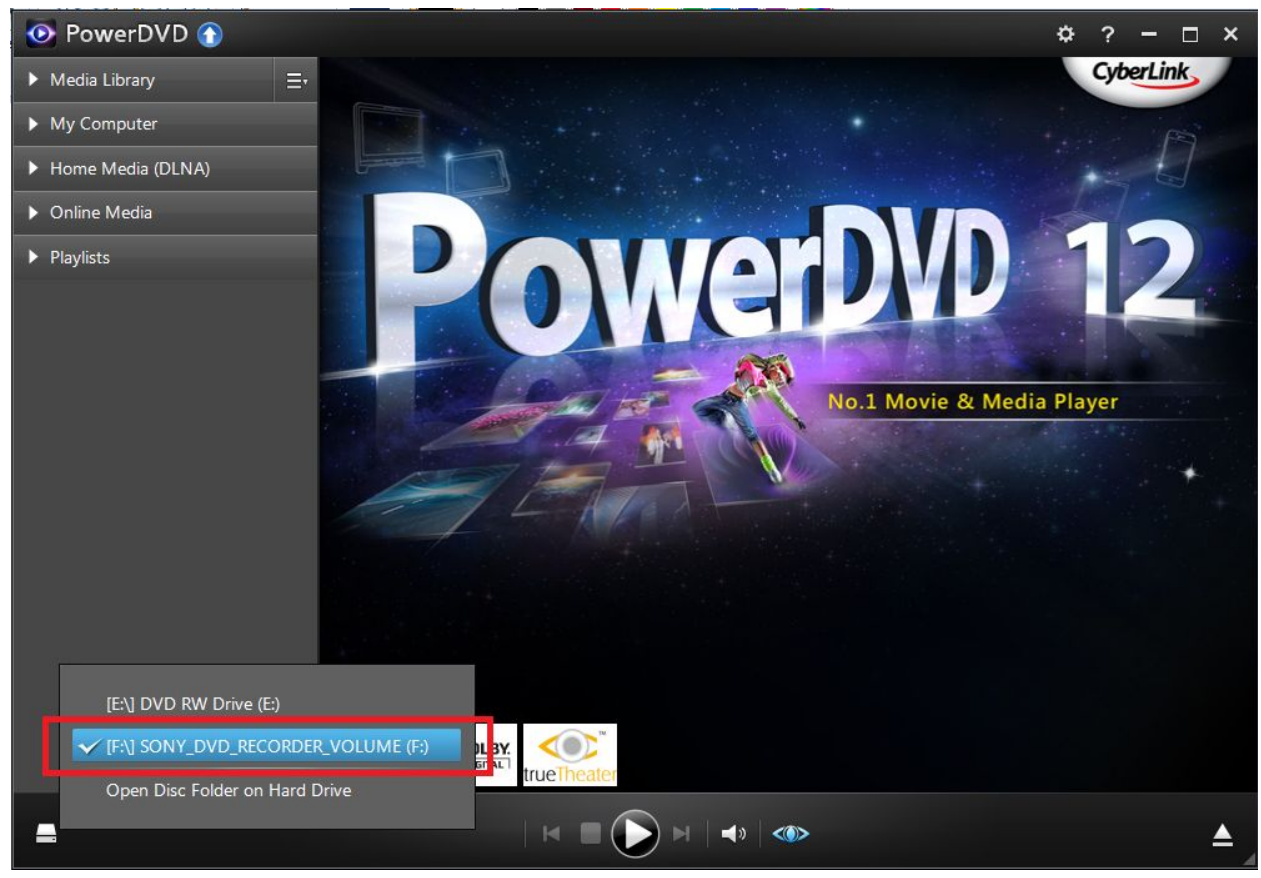

6. Your DVD is mounted! Interact with it by clicking on the screen - in the image below, for example, you must click on the orange title to start the DVD.

| 💿 PowerDVD |                          | ¢?-    | □ ×       |
|------------|--------------------------|--------|-----------|
|            |                          | DEBATE |           |
|            | 1 8:28PM (1H09M) DV 6/24 | 1/ 1   |           |
|            |                          | ~      |           |
|            |                          |        |           |
|            |                          | Exit   |           |
| 0:00:00    | □ #   <                  | ٥>     | - 0:00:00 |